## 手順

1. ブラウザを起動し、アドレス欄に[<u>https://ctu.fletsnet.com</u>]を入力し、[Enter]キー

(Macintosh は[return]キー)を押します。

| 例) Windows で Inte | ernetExplorer を利用の場合                                                   |    |
|-------------------|------------------------------------------------------------------------|----|
| Ø                 | ② 空白のページ - Windows Internet Explorer   ② ○ ↓ https://ctu.fletsnet.com/ |    |
|                   | 会     会     会                                                          |    |
| 例)Macintosh でS    | afariを利用の場合                                                            |    |
|                   | 🧉 Safari ファイル 編集 表示 履歴 ブックマーク                                          | ゥー |
|                   | $\Theta \Theta \Theta$                                                 | ~  |
|                   | + C + Shttps://ctu.fletsnet.com/                                       |    |
|                   |                                                                        |    |

2. [ログイン]画面が表示されます。

光プレミアムご契約時に NTT 様より送付されております書類をご確認いただき、お客様 ID と パスワードをご確認の上、各項目を入力後、[ログイン]をクリックします。

| ファイル住                            | ) 編集( <u>E</u> )                           | 表示⊙                                          | お気に入り( <u>A</u> )                     | ツール①                            | ヘルプ(H)                                    |                                                                                             |                                         | ~ |
|----------------------------------|--------------------------------------------|----------------------------------------------|---------------------------------------|---------------------------------|-------------------------------------------|---------------------------------------------------------------------------------------------|-----------------------------------------|---|
| ම                                | NTT 西日                                     | 本日                                           | CTU                                   | 設定                              |                                           |                                                                                             |                                         |   |
|                                  |                                            |                                              |                                       | グイン                             |                                           |                                                                                             |                                         |   |
| ) <mark>下記(</mark><br>『お客<br>『お申 | <b>り【ご 確認(</b><br>様ID』およく<br>込内容のご         | <b>必ずお読</b><br>畑アクセス<br>案内』にて、               | <b>みください)】</b><br>パスワード』を、<br>二確認の上入: | り内容に同<br>お申込時に<br>わし、『ログ・       | <mark>I意いただき</mark><br>INTT西日ネ<br>イン』ボタンを | 、<br>、<br>、<br>、<br>、<br>、<br>、<br>、<br>、<br>、<br>、<br>、<br>、<br>、<br>、<br>、<br>、<br>、<br>、 | せした<br>ください。                            |   |
| に 確認<br>なな了応す、<br>ご対応ます。<br>りです。 | (必ずお読)<br>設定され<br>(ださい。)<br>きみます)<br>○様への接 | 9くたさい)<br>た内容に<br>登録されが<br>、その他<br>え<br>続におい | うきましては<br>と情報につき<br>本サービスに<br>て、当社のI  | 、当社の<br>ましては、<br>係る業務(<br>P通信網) | I P通信網<br>、 I SP様<br>の実施に必<br>内に登録さ       | 内に登録さ<br>への接続、<br>要な範囲内<br>れる情報は                                                            | れま <mark>へ</mark><br>保守<br>で 利<br>: 以 T |   |
| ● I S<br>アドレフ<br>※ I S<br>お問いる   | 8 P様から<br>8 P様によ<br>8 わせくだ                 | 交付され;<br>って呼び;<br>さい。<br>の意する                | と接続ユーザ<br>5が異なる場                      | 名※、接)<br>合があり:<br>ー・・           | 続バスワー<br>ます。ご不<br><u>-</u> ○同             | ド※、グロ<br>明な場合は<br>                                                                          |                                         |   |
|                                  | お客様ID<br>アクセスバ                             | スワード                                         |                                       |                                 |                                           |                                                                                             | ן ן                                     |   |
|                                  | <b></b> ;                                  | 欠回からお箸                                       | F様ID・アクセス                             | パスワードを                          | 自動表示す                                     | 5                                                                                           |                                         |   |
|                                  |                                            |                                              | <b>ロ</b> ダイ:                          | 2                               |                                           |                                                                                             |                                         | ~ |
| ページがき                            | 表示されました                                    |                                              |                                       |                                 |                                           | 🔵 インターネ:                                                                                    | ット                                      |   |

| 同意する      | チェック          |
|-----------|---------------|
| お客様 ID    | お客様 ID を入力    |
| アクセスパスワード | アクセスパスワード を入力 |

ID は NTT から送付の「お申込内容のご案内」をご覧ください。

## [ページが見つかりません]と表示される場合

·入力したアドレスに打ち間違いがないかご確認ください。

・パソコンの再起動を行ってから、再度お試しください。

パソコンの再起動を行っても[ログイン]画面が表示されない場合、パソコンのネットワーク設定や ブラウザの設定をご確認ください。 3. [TOP] 画面が表示されます。

左側メニューの[かんたん設定]をクリックします。

| 🗿 Microsoft Internet Explorer                                                                                                    |               |                            |                |               |    |
|----------------------------------------------------------------------------------------------------|---------------|----------------------------|----------------|---------------|----|
| │ ファイル(E) 編集(E) 表示(V) オ                                                                                                    | 3気に入り(        | A) ツール(T) ヘル               | プ(H)           |               | 27 |
| O NTT Бििक (                                                                                                    | CTU           | 設定                         |                |               |    |
| TOP                                                                                                    |               |                            | <u>ログアウト</u>   | / <u>?^ルヺ</u> |    |
| 設定項目を選択してください<br>かんたん設定                                                                                                    | ●接続労<br>○『更新』 | TO<br>た情報<br>」をクリックすると、最新の | P<br>接続状態が確認でる | ぎます。          |    |
| <ul> <li></li></ul>                                                                                                    | 接続先           | 接続先名                       | 接続状態更新         | 接続/切断         |    |
| 詳細設定                                                                                                    | 1             | サイプレス                      | 接続中            | 切断            |    |
| 0 上に目前の設定を行うます。                                                                                                    | 2             |                            |                | 未設定           |    |
| ファイアウォール設定                                                                                                    | 3             |                            |                | 未設定           |    |
|                                                                                                    | 4             | 速度測定サイト                    |                | 接続            |    |
| 設定を行えます。                                                                                                    | 5             | フレッツ・スクウェア                 |                | 接続            |    |
| ログ・ステータス参照                                                                                                    |               |                            |                |               |    |
| 設定反映                                                                                                    |               |                            |                |               |    |
| 設定取消                                                                                                    | ●操作           | 上の留意事項                     |                |               | 1  |
| <ul> <li>初期化</li> <li>● ●のゴン・加速で多りに「クレニエ 100番ののは空を用めたのペラリウル(アンドあへ<br/>000の定式をするります。)</li> <li>ログアウト</li> <li>ログアウト</li> <li>クラックの原因の構成は変形しないである、またのようかには、当応のあります。</li> <li>ララックの原因の構成は変形しないである、実際に入場る、最近のようかには、場合のあります。</li> </ul> |               |                            |                |               |    |
| <br>④ ページが表示されました                                                                                                    |               |                            | 🔹 ብンタ-         | -ネット          | ~  |

4. [かんたん設定]画面が表示されます。

2の欄に接続ユーザ名と接続パスワードを、をご入力下さい。

(この度 IMS 様より送付されております登録証での、"接続アカウント"と"接続パスワード"がそれにあたります。)

入力後、[OK]をクリックします。

| Intervision Internet Explorer     Image: Comparison of the second second |                                                        |                                             |                                               |                                          |                                              |                    |  |
|----------------------------------------------------------------------------------------------------|--------------------------------------------------------|---------------------------------------------|-----------------------------------------------|------------------------------------------|----------------------------------------------|--------------------|--|
| <b>()</b> N                                                                                                    | ITT西日                                                  | 本                                           | CTU                                           | 設定                                       |                                              |                    |  |
| ימ< <u>רסי</u>                                                                                                    | んたん設定                                                  | Ê                                           |                                               |                                          | <u>ログアウト</u>                                 | · <u>/?へルプ</u>     |  |
| かんたん設定                                                                                                    |                                                        |                                             |                                               |                                          |                                              |                    |  |
| ○『接続ユー<br>○『接続先名<br>○『接続先名<br>○『接続ユー<br>バスワード                                                                                                    | -ザ名』『接続/<br>ら』『接続ユー†<br>ら』は、接続先<br>-ザ名』『接続/<br>を入力してくた | 「スワード』<br>ず名』『接続<br>が分かる名<br>「スワード』<br>ごさい。 | を変更する場合(<br>シバスワード』を入<br>3前の入力をお勧<br>(必ず入力)は、 | ま、接続を切題<br>カし、『OK』ボ<br>ゆします。<br>ISP様等よりお | 航してから行ってください<br>タンをクリックしてください<br>3客様へ通知されている | 。<br>, ^。<br>ユーザ名. |  |
| 接続先                                                                                                    | 接続的                                                    | 七名                                          | 接続ユ <sup>、</sup><br>(必ず)                      | ーザ名<br>入力)                               | 接続バスワード<br>(必ず入力)                            |                    |  |
| 1 サイプレス                                                                                                    |                                                        |                                             | ххх-b@сур                                     | ress.ne.jp                               | ******                                       | クリア                |  |
| 2                                                                                                    |                                                        |                                             |                                               |                                          |                                              | クリア                |  |
| 3                                                                                                    |                                                        |                                             |                                               |                                          |                                              | クリア                |  |
| 4 速度測定サイト                                                                                                    |                                                        |                                             |                                               |                                          |                                              | クリア                |  |
| 5 フレッツ・スクウェア                                                                                                    |                                                        |                                             |                                               |                                          |                                              | クリア                |  |
| OK キャンセル<br>③ ページが表示されました<br>③ インターネット                                                                                                    |                                                        |                                             |                                               |                                          |                                              |                    |  |
| 接続先名                                                                                                    |                                                        |                                             | 任意で設定 (例 MAGMA)                               |                                          |                                              |                    |  |
| 接続ユーザ名                                                                                                    |                                                        |                                             | 接続アカウント を入力                                   |                                          |                                              |                    |  |
| 結パー                                                                                                    | z                                                      | t                                           | 接続パ                                           | z – – z                                  | ドを入力                                         |                    |  |

5. [TOP] 画面に戻ります。

左側メニューの[設定反映]をクリックします。

| 設定反映  |                                                                                                    |
|-------|----------------------------------------------------------------------------------------------------|
| 設定取消  | ●操作上の留意事項                                                                                                    |
| 初期化   | <ul> <li>新たい行った定定を有効にはするには、エロを置から設定反映したワンキクリケクしてください。</li> <li>さていの設定を除了する場合は、必ずらてい設定の適面上で「ログアケト」を行っていたかい。</li> </ul> |
| ログアウト | ロクアンド使用やセリトレクラングを終すまでつと、ストロワインが可能になった(特部からから始まかあります。<br>● ブラウザの(戻る)機能は使用しないでくだれ、使用した場合、高型が表示されない場合があります。              |

6. [変更内容確認]画面が表示されますので[OK]をクリックします。

| 変更内容確認                                                                                                    |
|----------------------------------------------------------------------------------------------------|
| <ul> <li>○ 設定を行った内容を一時保存しています。</li> <li>内容を確認する場合は、確認したい項目名称をクリックしてください。</li> <li>○ 設定内容を再度変更する場合は「キャンセル」ボタンを<br/>クリックしてください。</li> </ul> |
|                                                                                                    |

変更を行った項目

7. [処理完了]画面が表示されますので[戻る]をクリックします。

## 処理完了

設定内容を反映しました。

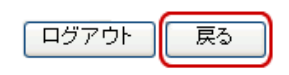

8. [TOP] 画面に戻ります。

接続情報が追加されていることを確認してください。

| 🖉 Microsoft Internet Explorer                                                                                                    | ,                                       |                                          |              |               | ×       |  |  |  |
|----------------------------------------------------------------------------------------------------|-----------------------------------------|------------------------------------------|--------------|---------------|---------|--|--|--|
| 」 ファイル(E) 編集(E) 表示(V) さ                                                                                                    | 時気に入り(                                  | A) ツール(T) ヘル                             | プ(H)         |               |         |  |  |  |
| • NTT ФНА (                                                                                                    | сти                                     | 設定                                       |              |               |         |  |  |  |
| TOP                                                                                                    |                                         |                                          | <u>ログアウト</u> | / <u>?へルブ</u> |         |  |  |  |
| 設定項目を選択してください                                                                                                    |                                         | ТО                                       | Р            |               |         |  |  |  |
| かんたん設定                                                                                                    | <ul> <li>●接続势</li> <li>○『更新』</li> </ul> | と情報<br> をクリックすると、最新の                     | 接続状態が確認でる    | ぎます。          |         |  |  |  |
| ○ 接続に必要な最小限の<br>設定を行えます。                                                                                                    | 接続先                                     | 接続先名                                     | 接続状態更新       | 接続/切断         |         |  |  |  |
| 詳細設定                                                                                                    |                                         |                                          |              |               |         |  |  |  |
| ○ よりJF詳細な設定を行えます。                                                                                                    | 2                                       | MAGMA                                    |              | 接続            |         |  |  |  |
| ファイアウォール設定                                                                                                    | 3                                       | ·                                        |              | 未設定           |         |  |  |  |
| <ul> <li>O ファイアウォールの<br/>設定を行えます。</li> </ul>                                                                                                    | 4                                       | 速度測定サイト<br>フレッツ・スクウェア                    |              | 接続            |         |  |  |  |
| ログ・ステータス参照                                                                                                    |                                         |                                          |              |               |         |  |  |  |
| 設定反映                                                                                                    |                                         |                                          |              |               |         |  |  |  |
| 設定取消                                                                                                    | ●操作                                     | 上の留意事項                                   |              |               |         |  |  |  |
| おけにすったまでありました。     おけにすったまでありました。     おけにすったまでありました。     おけにすったまでありました。     おけにすったまでありました。     おけにすったまで、     おけにすったまで、     おけにすいまです。     おけにすいまですです。     おけにすいまですで、     おけにすいままままままままままままままままままままままままままままま |                                         |                                          |              |               |         |  |  |  |
|                                                                                                    |                                         | a na anna an tao tao tao tao ang katalay |              |               | <br>  ~ |  |  |  |
| )<br>ど ページが表示されました                                                                                                    |                                         |                                          | 🌍 インター       | -ネット          |         |  |  |  |

サイプレスの接続を切断します。サイプレスの[接続/切断]フィールドにある「切断」をクリックしてください。接続情報が空白となり、[接続/切断]フィールドが「接続」に切り替わります。

空白になります

1

| 接続先 | 接続先名  | 接続状態更新 | 接続/切断 | 接続先 | 接続先名  | 接続状態更 | 新 接続/切断 |
|-----|-------|--------|-------|-----|-------|-------|---------|
| 1   | サイプレス | 接続中    | 切断    | 1   | サイプレス | +     | 接続      |
| 2   | MAGMA |        | 接続    | 2   | MAGMA |       | 接続      |

10. インターネット MAGMA に接続します。追加した項目の[接続/切断]フィールドにある「接続」を クリックしてください。接続情報が「接続中」となり、[接続/切断]フィールドが「切断」に切り替わ ります。

| 1     サイプレス     接続       2     MAGMA     1       4     1       4     1       4     1       4     1       4     1       4     1       4     1       4     1       4     1       4     1       4     1       4     1       4     1       4     1       4     1       4     1       4     1       4     1       4     1       4     1       4     1       4     1       4     1       4     1       4     1       4     1       4     1       4     1       4     1       4     1       4     1       4     1       4     1       4     1       4     1       4     1       4     1       4     1       4     1       4     1       4     1       4     1       4 | 接続先 | 接続先名  | 接続状態 更新 接続/切断 | 接続先 | 接続先名  | 接続状態 更新 | 接続/切断 |
|----------------------------------------------------------------------------------------------------|-----|-------|---------------|-----|-------|---------|-------|
| 2 MAGMA (接続) 2 MAGMA 接続中 切断                                                                                                    | 1   | サイプレス | 接続            | 1   | サイプレス |         | 接続    |
|                                                                                                    | 2   | MAGMA | (接続)          | 2   | MAGMA | 接続中     | 切断    |

接続中に変化します

Ι

11. 左側メニューのログアウトをクリックします。

| 設定反映  |                                                                                                    |
|-------|----------------------------------------------------------------------------------------------------|
| 設定取消  | ●操作上の留意事項                                                                                                    |
| 初期化   | <ul> <li>● 新加引った設定を用かにするには、TOP美国の設定反映はポク/キクリックしてください。</li> <li>● CTUの設定を紹介する場合は、お子CTU設定の通知上で10クアゲーを行ってくたさい。</li> <li>ログアケル目的をサインプラッグを終了なかると、まじログインが可能したらよ TMBEがあり</li> </ul> |
| ログアウト | <ul> <li>ブラウザの「限る」機能は使用しないでくたま、使用した場合、高速があ示されない場合が</li> </ul>                                                                                                    |

- 12. ブラウザのアドレス欄に[http://www.cypress.ne.jp/]と入力し、[Enter]キー(Macintosh は [return]キー)を押します。
- 13. サイプレスのホームページが表示されましたら、設定完了です。

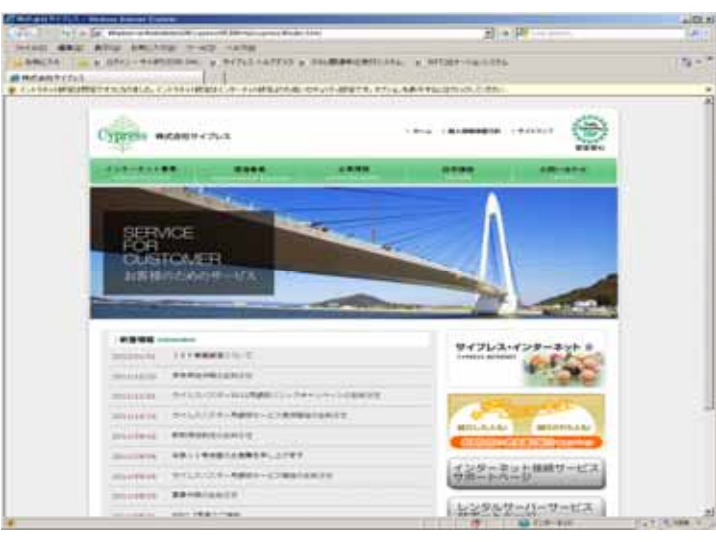

インターネットの接続できましたら、メール送信設定(SMTP-AUTH)の確認も行ってください。